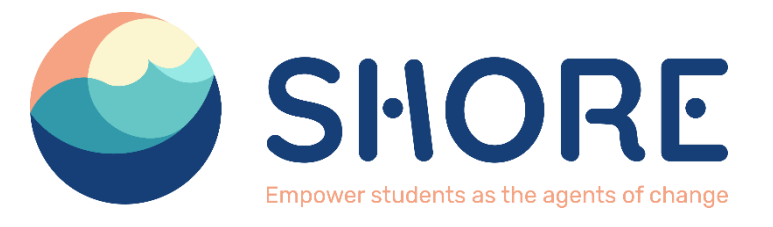

# D6.1 Submission and Management Platform

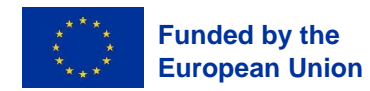

Views and opinions expressed are however those of the author(s) only and do not necessarily reflect those of the European Union or the European Commission. Neither the European Union nor the granting authority can be held responsible for them

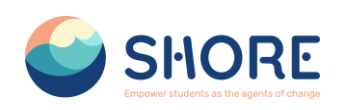

# **Document track information**

| Project information |                                                 |
|---------------------|-------------------------------------------------|
| Project acronym     | SHORE                                           |
| Project title       | SHORE: EmpOweR Students as the agents of cHangE |
| Starting date       | 01/08/2023                                      |
| Duration            | 36 months                                       |
| Call identifier     | HORIZON-MISS-2022-OCEAN-01                      |
| Grant Agreement No  | 101112815                                       |

| Deliverable information |                                            |
|-------------------------|--------------------------------------------|
| Deliverable number      | D6.1                                       |
| Work Package number     | WP6                                        |
| Deliverable title       | D6.1 Submission and Management Platform    |
| Author(s)               | Milana Sekulic (F6S), Joanna Makocka (F6S) |
| Due date                | 30/11/2023                                 |
| Submission date         | 6/12/2023                                  |
| Type of deliverable     | DEC                                        |
| Dissemination level     | PU (Public)                                |

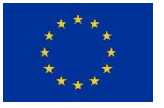

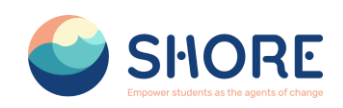

# **Revision table**

| Version | Contributors | Date       | Description                       |
|---------|--------------|------------|-----------------------------------|
| V0.1    | F6S          | 24/11/2023 | First draft                       |
| V0.2    | YTU          | 24/11/2023 | Updated draft internally reviewed |
| V1      | F6S          | 6/12/2023  | Final version for submission      |

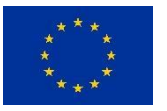

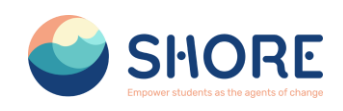

# Table of Contents

7

8

9

List of figures

7

1.1.

1.2.

1.3.

3. 11

1.4. 10

1. 5

2.

4

|      |    | ~       |  |
|------|----|---------|--|
| List | ot | figures |  |

| Figure 1 F6S Welcoming screen (registration invitation)         | 5  |
|-----------------------------------------------------------------|----|
| Figure 2 "Update your profile" option on the F6S platform       | 6  |
| Figure 3 Overview of the F6S individual profile                 | 6  |
| Figure 4 Sections Individual and School Info                    | 7  |
| Figure 5 Section Eligibility                                    | 8  |
| Figure 6 Section Proposal Info                                  | 9  |
| Figure 7 Section Requirements to join SHORE Programme and Other | 10 |
| Figure 8 F6S Application submission button                      | 11 |

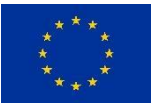

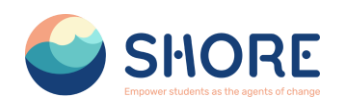

## 1. Navigating F6S platform

To facilitate the proposal submissions, SHORE project has opted for the F6S platform, a widely recognized tool in the realm of project funding, favored by both Investors and Accelerators for supporting inventive ventures. Accounts established on F6S submission platform dedicated to SHORE are as follows:

• SHORE Project - basic F6S info page

https://www.f6s.com/shore-project

• SHORE Open Call 1 Page (hosting Application Form button):

#### https://www.f6s.com/shore-open-call-1

To initiate the submission process, applicants simply follow the link: <u>https://www.f6s.com/shore-open-</u> <u>call-1/apply</u>. This will lead applicants to the dedicated F6S submission page, where a welcoming screen will be displayed.

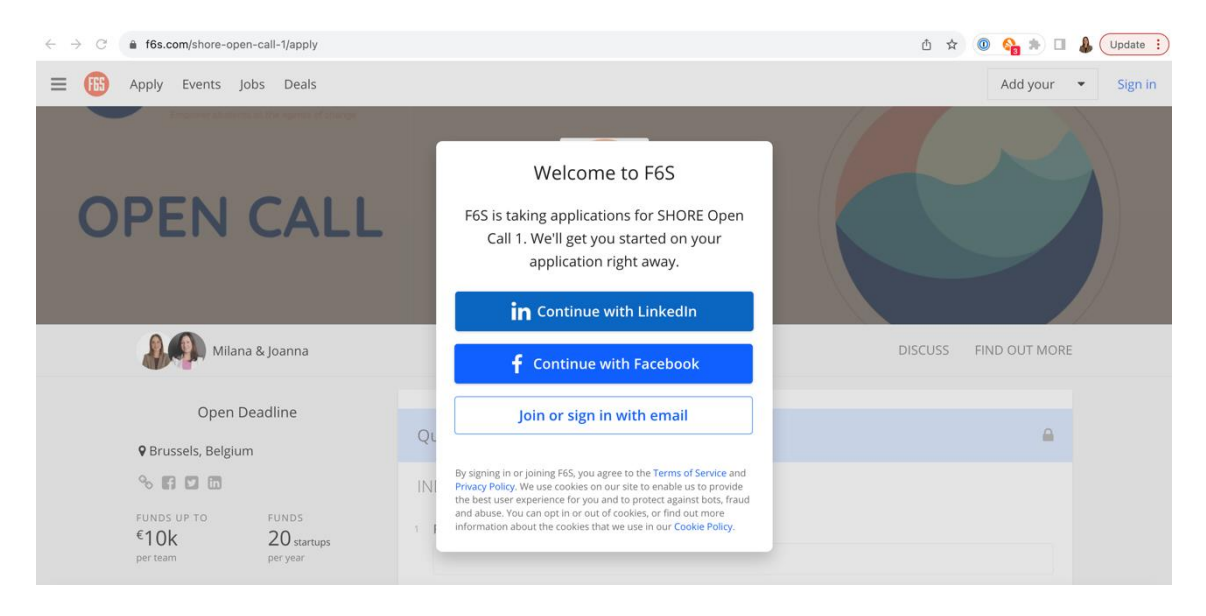

Figure 1 F6S Welcoming screen (registration invitation)

Applicants will have to create and account and sign up, by using one out of three options available: Facebook, LinkedIn, or email. If the applicant will choose Facebook or LinkedIn, a pop-up will request permission for F6S to authenticate you through the selected platform. Opting for email requires creating a password and providing your first and last name.

#### Auto-Save Feature

The application form incorporates an "auto-save" function that operates as follows: any changes made to the form are automatically saved as edited. The form can be closed and returned to at any time, using the same F6S credentials. Unlimited changes can be made until application is submitted. No modifications are possible after submission.

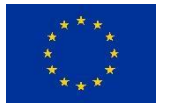

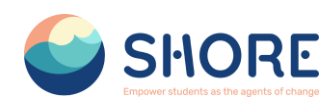

Upon connecting to F6S, the application form will become accessible. Please note that our open call only allows for single applicants, such as individual representatives of the school applying for the SHORE programme, who can provide additional information about their background via their F6S profile.

| SHORE Open Call 1<br>Empower students as the agents of change |         |               |
|---------------------------------------------------------------|---------|---------------|
|                                                               | DISCUSS | FIND OUT MORE |
| Name of the F6S profile                                       |         |               |
| Questions                                                     |         | <b>a</b>      |

Figure 2 "Update your profile" option on the F6S platform

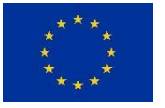

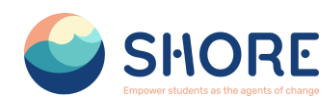

| Add Cover                                                                                     |                                                                                                    |
|-----------------------------------------------------------------------------------------------|----------------------------------------------------------------------------------------------------|
|                                                                                               | Name of the F6S profile           Add Skills         Add Links                                                      |
|                                                                                               | About Experience Recommendations Edit                                                                               |
| mprove Profile Strength                                                                       | F6S can connect you with Startups looking for Talent I'm actively looking I could be tempted X                      |
| Location     Add Photo     Add Eperience     Add Education     Add Skills     Add Add Tagline | Add skills<br>Show what you know and connect with opportunities<br>Add skills (ex Programming, Backend, Javascript) |
| / Add Links                                                                                   | Profile type #                                                                                                    |
|                                                                                               | Add experience                                                                                                    |
|                                                                                               | Company or Startup What did you do?                                                                                 |
|                                                                                               | From Jan + Year S I work here now Add                                                                               |
|                                                                                               | What have you made?                                                                                                 |
|                                                                                               | Describe something great you've built 🖉                                                                             |
|                                                                                               | Add education                                                                                                    |
|                                                                                               | What did you study? 40 What school, university, etc?                                                                |
|                                                                                               | From • • Year 🛃 Still studying there                                                                                |
|                                                                                               | Ask for recommendations 🥏<br>Get noticed and recognized for what you've done                                        |
|                                                                                               | Ask for recommendations by name or email Send                                                                       |
|                                                                                               |                                                                                                    |

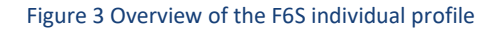

## 2. Application form

Disclaimer: The images of the online application form provided here are intended for reference purposes only! Questions listed in this document are only indicative.

After creating a profile, the application form will be accessible. The SHORE online application form is divided into several sections, both with optional and mandatory fields (marked with \*), and different technical modules for answering, depending on each individual question (short/long answers; checkboxes and drop-down lists, upload ('Choose a File") buttons).0

#### 1.1. Sections Individual Info and School Info

In this section, the school applying for the programme is able to provide more administrative information about its establishment and the individual submitting the application.

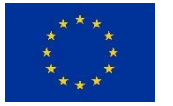

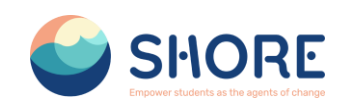

| F   | ull Name *                                                                                                    |
|-----|----------------------------------------------------------------------------------------------------|
|     |                                                                                                    |
|     |                                                                                                    |
| i t | mail Address *                                                                                                    |
|     |                                                                                                    |
| ,   | (our role/position in the school                                                                                                    |
| i   |                                                                                                    |
|     |                                                                                                    |
| _   |                                                                                                    |
| C   | HOOL INFO                                                                                                    |
| F   | ull Name                                                                                                    |
|     |                                                                                                    |
|     |                                                                                                    |
| 5   | treet Address *                                                                                                    |
|     |                                                                                                    |
|     |                                                                                                    |
| S   | ichool website                                                                                                    |
|     |                                                                                                    |
|     |                                                                                                    |
| S   | ichool info email *                                                                                                    |
|     |                                                                                                    |
| ,   | /AT sumbar *                                                                                                    |
| ì   | AT number *                                                                                                    |
|     |                                                                                                    |
|     | Registration number                                                                                                    |
| P   | Reasonation fractions and the school's registration number or any official identification that proves its legal status as an educational institution |
|     |                                                                                                    |

Figure 4 Sections Individual and School Info

### 1.2. Section Eligibility

In this section, the school applying for the programme is able to provide more information about its eligibility for the SHORE programme, as requested.

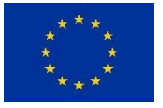

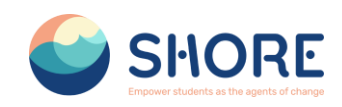

ELIGIBILITY

| _ clementary serios                                                                                                    | Secondary School                                                                                                    |                                                                                                    |
|----------------------------------------------------------------------------------------------------|----------------------------------------------------------------------------------------------------|----------------------------------------------------------------------------------------------------|
| Please specify the age rar                                                                                                    | ge of students involved in the sc                                                                                                    | hool's curriculum                                                                                                    |
| Geographical area of the                                                                                                    | school *                                                                                                    |                                                                                                    |
| Please state if the school is legally e                                                                                                    | stablished in one of SHORE Target Areas, acc                                                                                                    | ording to Open Call Guide for Applicants                                                                                                    |
| Baltic Sea Area                                                                                                    | Black Sea Area                                                                                                    | Mediterranean Sea Area                                                                                                    |
| Danube River Area                                                                                                    | Rhine River Area                                                                                                    |                                                                                                    |
| If selected Baltic Sea Area                                                                                                    | please state the country in whi                                                                                                    | the school is legally established *                                                                                                    |
| NOTE: Eligible Countries from Baltic<br>Environment of the Baltic Sea Area                                                                                                    | : Sea Area Involve Contracting Parties accordi<br>(Helsinki Convention): helcom.fl/wpcontent/u                                                                                                    | ng to the 1992 Convention on the Protection of the M<br>iploads/2019/06/HelsinkiConvention_July-2014.pdf                                                                                                    |
| Select One 🔻                                                                                                    |                                                                                                    |                                                                                                    |
|                                                                                                    |                                                                                                    |                                                                                                    |
| If selected Black Sea Area                                                                                                    | , please state the country in which                                                                                                    | th the school is legally established. *                                                                                                    |
| Cooperation:www.bsecorganization                                                                                                    | . Sea Area involve Contracting Parties accordi<br>Lorg/UploadedDocuments/BsecAtAGlance/Is                                                                                                    | ng to summit Declaration on Black Sea Economic<br>tanbul1992New.pdf                                                                                                    |
| Select One 🔻                                                                                                    |                                                                                                    |                                                                                                    |
|                                                                                                    |                                                                                                    |                                                                                                    |
| If selected Mediterranean<br>established. *<br>NOTE: Eligible Countries from Medi<br>wedocs.unep.org/bitstream/handle                                                                                                    | Sea Area, please state the count<br>terranean Sea Area Involve Contracting Partie<br>(20.500.11822/7096/StatusOfSignaturesAnd)                                                                                                    | try in which the school is legally<br>es according to UNEP-MAP (Barcelona Convention):<br>tatifications_20201029.pdf                                                                                                    |
| If selected Mediterranean<br>established. *<br>NOTE: Eligible Countries from Medi<br>wedocs.unep.org/bitstream/handle<br>Select One *                                                                                                    | Sea Area, please state the count<br>terranean Sea Area Involve Contracting Partik<br>(20.500, 1182277096/StatusOfSignaturesAnd)                                                                                                    | try in which the school is legally<br>es according to UNEP-MAP (Barcelona Convention):<br>autifications_20201023.pdf                                                                                                    |
| If selected Mediterranean<br>established. *<br>NOTE: Eligible Countries from Medi<br>wedocs.unep.org/bitstream/handle<br>Select One *<br>If selected Danube River /<br>NOTE: Elieible Countries from Danu                                                                                                    | Sea Area, please state the count<br>terranean Sea Area involve Contracting Partit<br>220-500.11822/7096/StatusOfSignaturesAnd/                                                                                                    | try in which the school is legally<br>es according to UNEP-MAP (Barcelona Convention):<br>tatrifications_20201029.pdf<br>which the school is legally established.                                                                                                    |
| If selected Mediterranean<br>established. *<br>NOTE: Eligible Countries from Medi<br>wedocs.unep.org/bitstream/handle<br>Select One *<br>If selected Danube River /<br>NOTE: Eligible Countries from Danu<br>www.lcpdr.org/sites/default/files/D                                                                                                    | Sea Area, please state the count<br>terranean Sea Area Involve Contracting Partit<br>220-500.11822/7096/StatusOfSignaturesAnd<br>Area, please state the country in the River Area Involve Contracting Parties acc<br>RPC%20English%20ver.pdf                                                                                                    | try in which the school is legally<br>es according to UNEP-MAP (Barcelona Convention):<br>tatrifications_20201029.pdf<br>which the school is legally established.<br>ording to the Danube River Protection Convention (DP                                                                                                    |
| If selected Mediterranean<br>established. *<br>NOTE: Eligible Countries from Medi<br>wedocs.unep.org/bitstream/handle<br>Select One *<br>If selected Danube River /<br>NOTE: Eligible Countries from Danu<br>www.lcpdr.org/sites/default/files/D<br>Select One *                                                                                                    | Sea Area, please state the count<br>terranean Sea Area Involve Contracting Partit<br>220-500.11822/7096/StatusOfSignaturesAnd<br>Area, please state the country in<br>be River Area Involve Contracting Parties acc<br>RPCW20EnglishW20ver.pdf                                                                                                    | try in which the school is legally<br>es according to UNEP-MAP (Barcelona Convention):<br>tatifications_20201029.pdf<br>which the school is legally established.<br>ording to the Danube River Protection Convention (DP                                                                                                    |
| If selected Mediterranean<br>established. *<br>NOTE: Eligible Countries from Medi<br>wedocs.unep.org/bitstream/handle<br>Select One •<br>If selected Danube River /<br>NOTE: Eligible Countries from Danu<br>www.lcpdr.org/sites/default/files/D<br>Select One •                                                                                                    | Sea Area, please state the count<br>terranean Sea Area Involve Contracting Partit<br>(20.500.11822/7096/StatusOfSignaturesAnd<br>Area, please state the country in<br>be River Area Involve Contracting Parties acc<br>RPCW20EnglishW20ver.pdf                                                                                                    | try in which the school is legally<br>es according to UNEP-MAP (Barcelona Convention):<br>tatifications_20201029.pdf<br>which the school is legally established.<br>ording to the Danube River Protection Convention (DP                                                                                                    |
| If selected Mediterranean<br>established. *<br>NOTE: Eligible Countries from Medi<br>wedocs.unep.org/bitstream/handle<br>Select One *<br>If selected Danube River /<br>NOTE: Eligible Countries from Danu<br>www.lcpdr.org/sites/default/files/D<br>Select One *                                                                                                    | Sea Area, please state the count<br>terranean Sea Area Involve Contracting Partit<br>(20.500.11822/7096/StatusOfSignaturesAnd<br>Area, please state the country in<br>be River Area Involve Contracting Parties acc<br>RPCW20EnglishW20ver.pdf                                                                                                    | try in which the school is legally<br>es according to UNEP-MAP (Barcelona Convention):<br>tatifications_20201029.pdf<br>which the school is legally established.<br>ording to the Danube River Protection Convention (DP                                                                                                    |
| If selected Mediterranean<br>established. *<br>NOTE: Eligible Countries from Medi<br>wedocs.unep.org/bitstream/handle<br>Select One *<br>If selected Danube River /<br>NOTE: Eligible Countries from Danu<br>www.lcpdr.org/sites/default/files/D<br>Select One *<br>If selected Rhine River Arr<br>NOTE: Eligible Countries from Rhine                                                                                                    | Sea Area, please state the count<br>terranean Sea Area Involve Contracting Partik<br>(20.500.11822/7096/StatusOfSignaturesAnd<br>Area, please state the country in the<br>BeRiver Area Involve Contracting Parties acc<br>RPCN20EnglishN20ver.pdf                                                                                                    | try in which the school is legally<br>es according to UNEP-MAP (Barcelona Convention):<br>tatifications_20201029.pdf<br>which the school is legally established.<br>ording to the Danube River Protection Convention (DP<br>hich the school is legally established. *<br>ding to the 1999 Convention on the Protection of the                                                                                                    |
| If selected Mediterranean<br>established. *<br>NOTE: Eligible Countries from Medi<br>wedocs.unep.org/bitstream/handle<br>Select One *<br>If selected Danube River /<br>NOTE: Eligible Countries from Danu<br>www.lcpdr.org/sites/default/files/D<br>Select One *<br>If selected Rhine River Arr<br>NOTE: Eligible Countries from Rhine<br>Rhinezwww.lcs.org/fileadmin/user                                                                                                    | Sea Area, please state the count<br>terranean Sea Area Involve Contracting Partik<br>(20.50.11822/7096/StatusOfSignaturesAnd)<br>Area, please state the country in the<br>Be River Area Involve Contracting Parties acc<br>RPCN20EnglishN20ver.pdf                                                                                                    | try in which the school is legally<br>es according to UNEP-MAP (Barcelona Convention):<br>tatifications_20201029.pdf<br>which the school is legally established.<br>ording to the Danube River Protection Convention (DP<br>hich the school is legally established. *<br>ding to the 1999 Convention on the Protection of the<br>texViegal_En_1999.pdf                                                                                                    |
| If selected Mediterranean<br>established. *<br>NOTE: Eligible Countries from Medi<br>wedocs.unep.org/bitstream/handle<br>Select One *<br>If selected Danube River /<br>NOTE: Eligible Countries from Danu<br>www.icpdr.org/sites/default/files/D<br>Select One *<br>If selected Rhine River Arr<br>NOTE: Eligible Countries from Rhine<br>Rhinezwww.iksr.org/fileadmin/user<br>Select One *                                                                                                    | Sea Area, please state the count<br>terranean Sea Area Involve Contracting Partik<br>(20.50.11822/7096/StatusOfSignaturesAnd)<br>Area, please state the country in the<br>BeRiver Area Involve Contracting Parties acc<br>RPCN20EnglishN20ver.pdf                                                                                                    | try in which the school is legally<br>es according to UNEP-MAP (Barcelona Convention):<br>tatifications_20201029.pdf<br>which the school is legally established.<br>ording to the Danube River Protection Convention (DF<br>nich the school is legally established. *<br>ding to the 1999 Convention on the Protection of the<br>TEN/regal_En_1999.pdf                                                                                                    |
| If selected Mediterranean<br>established. *<br>NOTE: Eligible Countries from Medi<br>wedocs.unep.org/bitstream/handle<br>Select One *<br>If selected Danube River /<br>NOTE: Eligible Countries from Danu<br>www.icpdr.org/sites/default/files/D<br>Select One *<br>If selected Rhine River Arr<br>NOTE: Eligible Countries from Rhine<br>Rhine:www.iksr.org/fileadmin/user<br>Select One *                                                                                                    | Sea Area, please state the count<br>terranean Sea Area involve Contracting Partik<br>(20.50.11822/7096/StatusOfSignaturesAnd<br>Area, please state the country in 1<br>be River Area involve Contracting Parties acc<br>RPCN20EnglishN20ver.pdf<br>ea, please state the country in wi<br>River Area involve Contracting Parties accor<br>upload/DROM/Ookumente/Rechtliche_Basis       | try in which the school is legally<br>es according to UNEP-MAP (Barcelona Convention):<br>tatifications_20201029.pdf<br>which the school is legally established.<br>ording to the Danube River Protection Convention (DF<br>nich the school is legally established. *<br>ding to the 1999 Convention on the Protection of the<br>TEN/regal_En_1999.pdf                                                                                                    |
| If selected Mediterranean<br>established. *<br>NOTE: Eligible Countries from Medi<br>wedocs.unep.org/bitstream/handle<br>Select One *<br>If selected Danube River /<br>NOTE: Eligible Countries from Danu<br>www.icpdr.org/stes/default/files/D<br>Select One *<br>If selected Rhine River Ard<br>NOTE: Eligible Countries from Rhin<br>Rhine:www.iksr.org/fileadmin/user<br>Select One *<br>Select One *                                                                                                    | Sea Area, please state the count<br>terranean Sea Area Involve Contracting Partie<br>720.500.11822/7096/StatusOfSignaturesAndf<br>Area, please state the country in the<br>Be River Area Involve Contracting Parties acc<br>RPCM20EnglishN2Over.pdf<br>ea, please state the country in with<br>River Area Involve Contracting Parties accor<br>upload/DKDM/Dokumente/Rechtliche_Basis | try in which the school is legally<br>es according to UNEP-MAP (Barcelona Convention):<br>tatifications_20201029.pdf<br>which the school is legally established.<br>ording to the Danube River Protection Convention (DP<br>nich the school is legally established. *<br>ding to the 1999 Convention on the Protection of the<br>rEN/legal_En_1999.pdf                                                                                                    |
| If selected Mediterranean<br>established. *<br>NOTE: Eligible countries from Medi<br>wedocs.unep.org/bitstream/handle<br>Select One *<br>If selected Danube River /<br>NOTE: Eligible Countries from Danu<br>www.lcpdr.org/stes/default/files/D<br>Select One *<br>If selected Rhine River Arr<br>NOTE: Eligible Countries from Rhin<br>Rhine:www.iksr.org/fileadmin/user<br>Select One *<br>Accreditation in the Europ<br>Please state the school's accreditati                                                                                                    | Sea Area, please state the count<br>terranean Sea Area Involve Contracting Partie<br>/20.500,11822/7096/StatusOfSignaturesAndf<br>Area, please state the country in the<br>Be River Area Involve Contracting Parties acc<br>RPCN20EnglishN20ver.pdf                                                                                                    | try in which the school is legally<br>es according to UNEP-MAP (Barcelona Convention):<br>tautifications_20201029.pdf<br>which the school is legally established.<br>ording to the Danube River Protection Convention (DP<br>hich the school is legally established. *<br>ding to the 1999 Convention on the Protection of the<br>rEv/regal_En_1999.pdf                                                                                                    |
| If selected Mediterranean<br>established. *<br>NOTE: Eligible Countries from Medi<br>wedocs.unep.org/bitstream/handle<br>Select One *<br>If selected Danube River /<br>NOTE: Eligible Countries from Danu<br>www.icpdr.org/stes/default/files/D<br>Select One *<br>If selected Rhine River Arr<br>NOTE: Eligible Countries from Rhine<br>Rhine.www.ikkr.org/fileadmin/user<br>Select One *<br>Accreditation in the Europ<br>Please state the school's accreditati<br>if a second option was selected, the<br>member by the time of completion                                                                                           | Sea Area, please state the count<br>terranean Sea Area Involve Contracting Partiel<br>20.500, 11822/7096/StatusOfSignaturesAnd/<br>Area, please state the country in ri<br>be River Area Involve Contracting Parties acc<br>RPCN20englishN20ver.pdf<br>ea, please state the country in wi<br>PRVer Area Involve Contracting Parties accor<br>upload/DROM/Dokumente/Rechtliche_Basis   | try in which the school is legally<br>es according to UNEP-MAP (Barcelona Convention):<br>taufications_20201029.pdf<br>which the school is legally established.<br>ording to the Danube River Protection Convention (DP<br>hich the school is legally established. *<br>ding to the 1999 Convention on the Protection of the<br>Enviregal_En_1999.pdf                                                                                                    |
| If selected Mediterranean<br>established. *<br>NOTE: Eligible Countries from Medi<br>wedocs.unep.org/bitstream/handle<br>Select One *<br>If selected Danube River /<br>NOTE: Eligible Countries from Danu<br>www.lcpdr.org/stes/default/files/D<br>Select One *<br>If selected Rhine River Arr<br>NOTE: Eligible Countries from Rhin<br>Rhine:www.iksr.org/fileadmin/user<br>Select One *<br>Select One *<br>Accreditation in the Europ<br>Please state the school's accreditat<br>If a second option was selected, the<br>member by the time of completion<br>NOTE: The Network of European Bi<br>Interacy-and-bies/stilis/cean-litera | Sea Area, please state the count<br>terranean Sea Area Involve Contracting Partie<br>/20.500.11822/7096/StatusOfSignaturesAndf<br>// Area, please state the country in the<br>Be River Area Involve Contracting Parties acc<br>RPCN20EnglishN20ver.pdf<br>// Area Involve Contracting Parties acc<br>// upload/OKDM/Cokumente/Rechtliche_Basts                                        | try in which the school is legally<br>es according to UNEP-MAP (Barcelona Convention):<br>tautifications_20201029.pdf<br>which the school is legally established.<br>ording to the Danube River Protection Convention (DP<br>nich the school is legally established. *<br>ding to the 1999 Convention on the Protection of the<br>rENVegal_En_1999.pdf<br>chools, according to Open Call Guide for Applicants.<br>tends to meet the prerequisites to become accredited<br>osal. |

Figure 5 Section Eligibility

#### 1.3. Section Proposal Info

In this section, the school applying for the programme is able to provide more information about the proposal that the applicant is submitting to SHORE Open Call, as requested, as well as upload the requested SHORE Proposal Template.

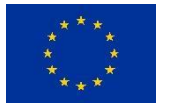

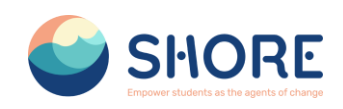

PROPOSAL INFO

|   | Please select the topic of your pro                                                                                                    | <b>bject *</b><br>Is that address at least one topic and subtopic                  | of the open call, according to Annex 1 - SHO |
|---|----------------------------------------------------------------------------------------------------|------------------------------------------------------------------------------------|----------------------------------------------|
|   | Guidelines for applicants. Topic # 1 Sea-based activities Topic # 2 Hazardous Substances and Topic # 3 Biodiversity Topic # 4 Climate Change Topic # 4 Climate Change | Marine Litter                                                                      |                                              |
|   | Topic #5 Sustainable use of water res                                                                                                    | sources                                                                            |                                              |
|   | If selected Topic # 1, please select                                                                                                    | t related sub-topic of your project                                                | *                                            |
|   | Fisheries and Aquaculture                                                                                                    | Coastal Tourism                                                                    | Marine and River Transport and               |
|   | Biotechnology                                                                                                    |                                                                                    | Pubbuß                                       |
| 2 | If selected Topic # 2, please select                                                                                                    | t related sub-topic of your project                                                | *                                            |
|   | Oil rigs                                                                                                    | Heavy Metals                                                                       | Plastics & Microplastics                     |
|   | Various Wastes from Cruise Ships                                                                                                    | Various Wastes from Cities                                                         |                                              |
| ; | If selected Topic # 3, please select                                                                                                    | t related sub-topic of your project                                                | *                                            |
|   | Migration of the Species                                                                                                    | Damage to Coral Reefs and<br>Riverbeds                                             | Microplastics Uptake by Aquati<br>Animals    |
|   | Erosion and Flooding                                                                                                    | Preserve biodiversity in waters                                                    |                                              |
|   | If selected Topic # 4, please select                                                                                                    | t related sub-topic of your project                                                | *                                            |
|   | Water-body acidification                                                                                                    | Eutrophication                                                                     | Rising Temperature                           |
|   | Droughts                                                                                                    | Rise in Sea Levels                                                                 |                                              |
|   | If selected Topic # 5, please select                                                                                                    | t related sub-topic of your project                                                | *                                            |
|   | Renewable Marine and Water<br>Energy                                                                                                    | Nuclear power plants on shores                                                     | Drinking water                               |
|   | Food from sea and water                                                                                                    |                                                                                    |                                              |
|   | Proposal Template (Max file size 3                                                                                                    | 30MB.) *                                                                           |                                              |
|   | Please upload a pdf of Proposal Template with<br>Annex 2.1 - SHORE Proposal Template availab                                                                          | h all sections filled out, according to Annex 1 -<br>le here: INSERT website link. | SHORE Guidelines for applicants. Please use  |
|   | Choose a File                                                                                                    |                                                                                    |                                              |

#### 1.4. Section Requirements to join SHORE Programme and Other

In this section, the school applying for the programme is able to provide more information about its fulfilments of requirements, to join the SHORE programme, as requested. In addition, the applicant is welcomed to provide other information for reference purpose and open call statistics only.

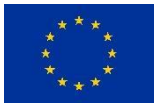

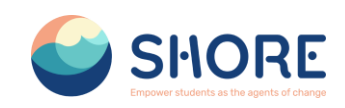

REQUIREMENTS TO JOIN SHORE PROGRAMME

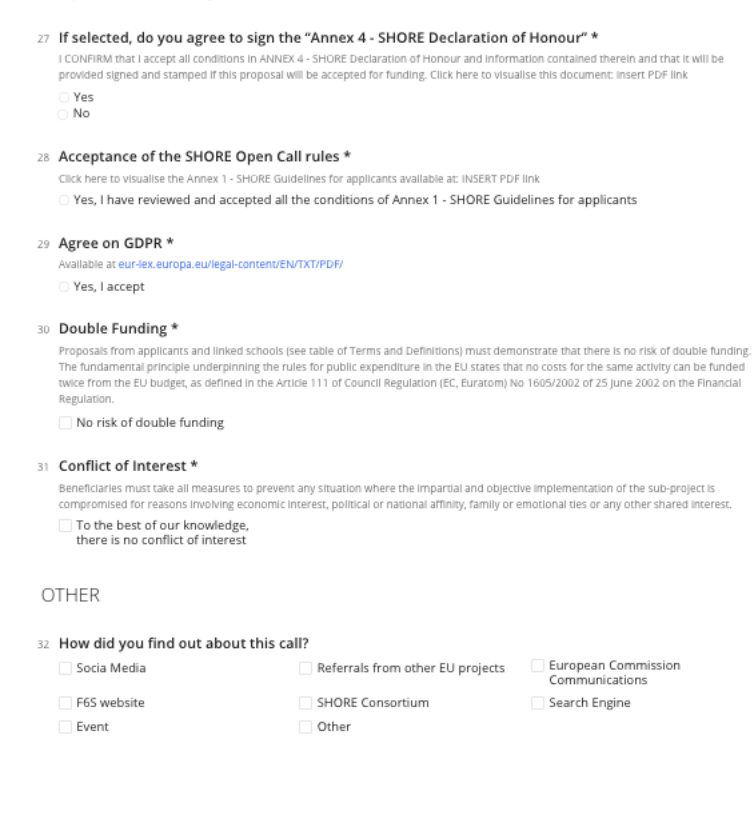

Figure 7 Section Requirements to join SHORE Programme and Other

## 3. Submitting the application form

Once the application form is finished, applicants are allowed to submit it by clicking on the blue button below the page, as shown on Figure 8.

It is recommended to be on time and submit proposal through the F6S platform before the deadline of the respective open call. If the proposal is submitted correctly, the system will send a confirmation (SPAM folder should be checked additionally). Proposals submitted by any other means are ineligible, hence will not be evaluated.

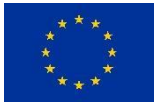

#### SHORE – Grant Agreement N° 101112815

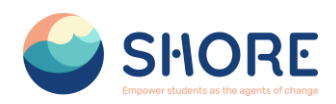

| How did you find out ab | out this call?                   |                           |                  |
|-------------------------|----------------------------------|---------------------------|------------------|
| Socia Media             | Referrals from other EU projects | European Co<br>Communicat | mmission<br>ions |
| F6S website             | SHORE Consortium                 | Search Engin              | e                |
| Event                   | Other                            |                           |                  |
| Recommendations 🤋       |                                  |                           |                  |
| Ask for new Recommendat | tions 7                          |                           |                  |
| Ask for new Recommendat | tions 🖗                          |                           | Reques           |
| Ask for new Recommendat | tions 🐨                          |                           | Reques           |

Figure 8 F6S Application submission button

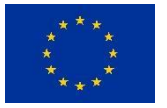

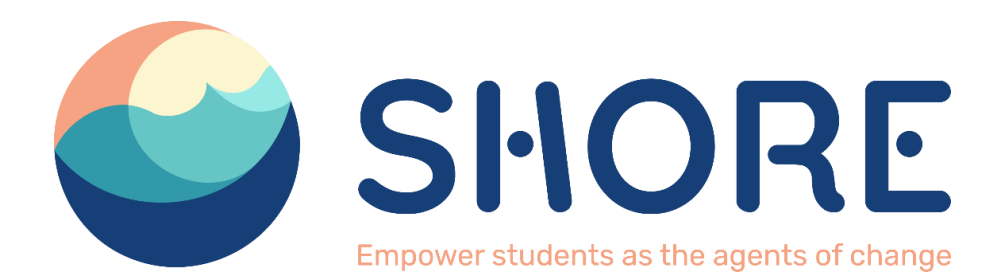

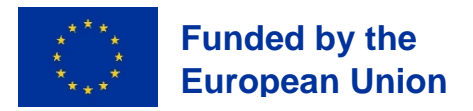